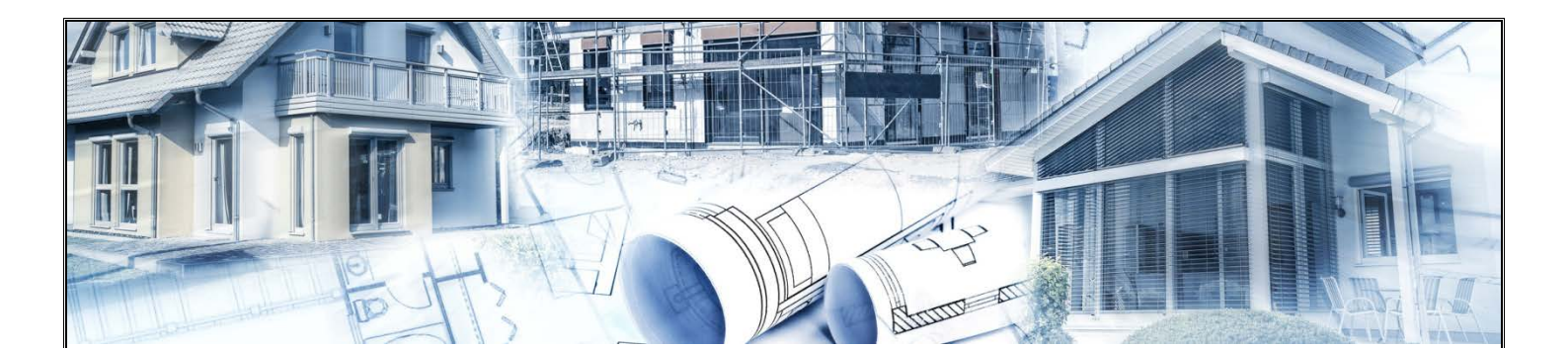

## Instrukcja instalacji oraz obsługi programu UPRAWNIENIA BUDOWLANE

Program UPRAWNIENIA BUDOWLANE jest przeznaczony głownie dla osób przystępujących do egzaminu na uprawnienia budowlane. W programie przygotowuje do pisemnego egzaminu na uprawnienia przeprowadzanego w formie TESTU.

1. Otwórz ikonę SETUP Uprawnienia Budowlane znajdującą się na pulpicie.

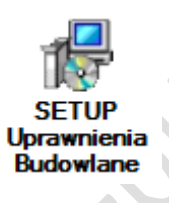

2. Wybierz miejsce docelowe instalacji programu Uprawnienia Budowlane i przejdź Dalej.

| 👸 Ins | stalacja - Uprawnienia Budowlane                                                                            |
|-------|----------------------------------------------------------------------------------------------------|
| w     | <b>Yybierz docelową lokalizację</b><br>Gdzie ma być zainstalowany program Uprawnienia Budowlane?            |
|       | Instalator zainstaluje program Uprawnienia Budowlane do poniższego folderu.                                 |
|       | Kliknij przycisk Dalej, aby kontynuować. Jeśli chcesz określić inny folder, kliknij przycisk<br>Przeglądaj. |
|       | C:\Program Files (x86)\Uprawnienia Budowlane Przeglądaj                                                     |
|       | Potrzeba przynajmniej 41,3 MB wolnego miejsca na dysku.                                                     |
|       |                                                                                                    |
|       | Dalej > Anuluj                                                                                              |

3. Zaznacz opcję "Utwórz ikonę na pulpicie" i przejdź Dalej.

| 📴 Instalacja - Uprawnienia Budowlane                                                                                                    |    |
|----------------------------------------------------------------------------------------------------|----|
| Zaznacz dodatkowe zadania         Które dodatkowe zadania mają być wykonane?                                                                                      |    |
| Zaznacz dodatkowe zadania, które Instalator ma wykonać podczas instalacji programu<br>Uprawnienia Budowlane, a następnie kliknij przycisk Dalej, aby kontynuować. | 2  |
| Dodatkowe ikony:                                                                                                    |    |
| ☑ Utwórz ikonę na pulpicie                                                                                                    | 2. |
| < Wstecz Dalej > Anuluj                                                                                                    |    |
|                                                                                                    |    |

4. Rozpocznij instalację programu klikając przycisk "Instaluj".

| 📴 Instalacja - Uprawnienia Budowlane                                                                                              |                                |
|----------------------------------------------------------------------------------------------------|--------------------------------|
| Gotowy do rozpoczęcia instalacji<br>Instalator jest już gotowy do rozpoczęcia instalacji progra<br>Budowlane na twoim komputerze. | amu Uprawnienia                |
| Kliknij przycisk Instaluj, aby rozpocząć instalację lub Wste<br>zmienić ustawienia.                                               | cz, jeśli chcesz przejrzeć lub |
| Lokalizacja docelowa:<br>C:\Program Files (x86)\Uprawnienia Budowlane                                                             | *                              |
| Dodatkowe zadania:<br>Dodatkowe ikony:<br>Utwórz ikonę na pulpicie                                                                |                                |
| ٩                                                                                                    |                                |
| < Wstecz                                                                                                    | Instaluj Anuluj                |

5. Po zakończonej instalacji zaznacz "Uruchom program Uprawnienia Budowlane " i kliknij "Zakończ"

| 📳 Instalacja - Uprawnienia Bu | dowlane                                                                                                    |     |
|-------------------------------|----------------------------------------------------------------------------------------------------|-----|
|                               | Zakończono instalację programu<br>Uprawnienia Budowlane<br>Instalator zakończył instalację programu Uprawnienia<br>Budowlane na Twoim komputerze. Aplikacja może być<br>uruchomiona poprzez użycie zainstalowanych skrótów.<br>Kliknij przycisk Zakończ, aby zakończyć instalację.<br>Ivruchom program Uprawnienia Budowlane | 205 |
|                               | Zakończ                                                                                                    |     |
|                               |                                                                                                    |     |

6. Wersja demonstracyjna programu działa przez 3 minuty. Jest to łączny czas jaki możesz wykorzystać na testowanie programu. Po tym czasie pojawi się okno aktywacyjne w którym należy wpisać swoje imię i nazwisko oraz zakupiony klucz licencyjny. Możesz również aktywować program korzystając z przycisku AKTYWUJ znajdującego się w prawym górnym rogu:

| ZESTAW<br>PYTAŃ: | Wszystkie *                                                                                  | WERSJA DEMO<br>1:54                      |
|------------------|----------------------------------------------------------------------------------------------|------------------------------------------|
| Nr pytania:<br>- | ☐ losowo<br>✔ po kolei                                                                       | AKTYWUJ<br>O PROGRAMIE                   |
| [                | Pytanie:     Poprawne:     Błędne:     Pytaj do skutku       Odpowiedź:     Wynik:     START | TRYB                                     |
|                  |                                                                                              |                                          |
| Α                |                                                                                              | - PODPOWIEDZI                            |
| В                |                                                                                              | Specjalność i rodzaj                     |
| С                |                                                                                              | uprawnień:<br>ARCHITEKTONICZNE projektow |

www.uprawnienia-budowlane.com

| 1 | AKTUALNIE KORZYSTASZ Z WERSJI DEMONSTRACYJNEJ<br>ZAREJESTRUJ PROGRAM                                                       |   |                                                                                               |
|---|----------------------------------------------------------------------------------------------------|---|-----------------------------------------------------------------------------------------------|
|   | W celu uzyskania dostępu do pełnej wersji programu<br>UPRAWNIENIA BUDOWLANE<br>prosimy o pobranie klucza:<br>POBIERZ KLUCZ | _ | przycisk<br>POBIERZ KLUCZ<br>odsyła do strony z<br>płatnością DOTPAY                          |
|   | Imię i nazwisko:                                                                                                    |   | przycisk AKTYWUJ<br>po wpisaniu danych<br>oraz klucza<br>aktywuje program<br>do pełnej wersji |

7. Wybór specjalności z dostępnych w programie:

## SPECJALNOŚĆ:

- architektoniczna,
- inżynieryjna drogowa,
- hydrotechniczna,
- instalacyjna w zakresie sieci, instalacji i urządzeń elektrycznych i elektroenergetycznych,
- instalacyjna w zakresie sieci, instalacji i urządzeń cieplnych, wentylacyjnych, gazowych, wodociągowych i kanalizacyjnych,
- inżynieryjna kolejowa (obiekty budowlane),
- inżynieryjna kolejowa (sterowanie ruchem),
- konstrukcyjno-budowlana,
- inżynieryjna mostowa,
- instalacyjna w zakresie sieci, instalacji i urządzeń telekomunikacyjnych.

## RODZAJ:

- do projektowania bez ograniczeń,
- do projektowania w ograniczonym zakresie,
- do kierowania robotami budowlanymi bez ograniczeń,
- do kierowania robotami budowlanymi w ograniczonym zakresie,
- do projektowania i kierowania robotami budowlanymi bez ograniczeń,
- do projektowania i kierowania robotami budowlanymi w ograniczonym zakresie.

| CUPRAWNIENIA BUDOWLANE ZESTAW PYTAŃ: Wszystkie   | INSTALACJE SANITARNE<br>projektowe<br>w ograniczonym zakresie<br>INSTALACJE SANITARNE                                            |
|--------------------------------------------------|----------------------------------------------------------------------------------------------------|
| Nr pytania: Iosowo<br>- V po kolei               | wykonawcze<br>bez ograniczeń<br>INSTALACJE SANITARNE<br>wykonawcze<br>w ograniczonym zakresie                                    |
| Pytanie: _ Poprawne: _ Błędne: _ Pytaj do skutku | INSTALACJE SANITARNE<br>projektowe i wykonawcze<br>bez ograniczen                                                                |
| Odpowiedź: . Wynik:                              | INSTALACJE SANITARNE<br>projektowe i wykonawcze<br>w ograniczonym zakresie                                                       |
|                                                  | KOLEJOWE (obiekty budowlane)<br>projektowe<br>bez ograniczeń<br>KOLEJOWE (obiekty budowlane)<br>projektowe                       |
| Α                                                | w ograniczonym zakresie<br>KOLEJOWE (obiekty budowlane)<br>wykonawcze<br>bez ograniczeń                                          |
| В                                                | KOLEJOWE (obiekty budowlane)<br>wykonawcze<br>w ograniczonym zakresie<br>KOLEJOWE (obiekty budowlane)<br>projektowe i wykonawcze |
| C                                                | bez ograniczen<br>KOLEJOWE (obiekty budowlane)<br>projektowe i wykonawcze<br>w ograniczonym zakresie                             |

www.uprawnienia-budowlane.com

- 8. Wybór jednego w trzech trybów pracy:
  - NAUKA
    - EGZAMIN
    - STATYSTYKI

| ESTAW<br>YTAŃ: | Wszystkie                                           | Ŧ                     | www.uprawnienia-budowlane.com<br>Licencja:<br>Jan Kowalski             |
|----------------|-----------------------------------------------------|-----------------------|------------------------------------------------------------------------|
| pytania:<br>-  |                                                     | losowo<br>V po kolei  | O PROGRAMIE                                                            |
| [              | Pytanie: Poprawne: Błędne: .<br>Odpowiedź: Wynik: . | Pytaj do skutku START | TRYB                                                                   |
| AB             |                                                     |                       | PODPOWIEDZI                                                            |
| <u> </u>       |                                                     |                       | Specjalność i rodzaj<br>uprawnień:<br>ARCHITEKTONICZNE<br>projektowe ~ |

9. Opis funkcji programu dla poszczególnych trybów (nauka, egzamin, statystyki):

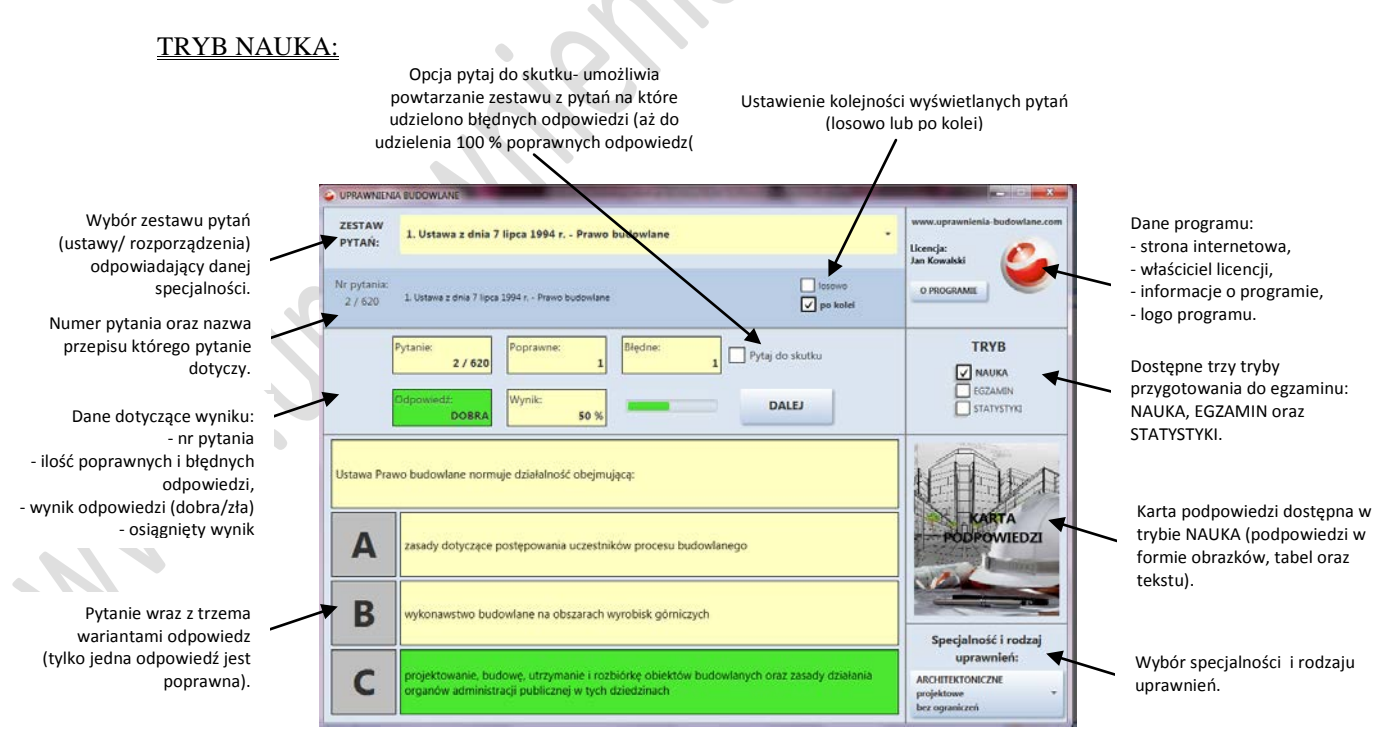

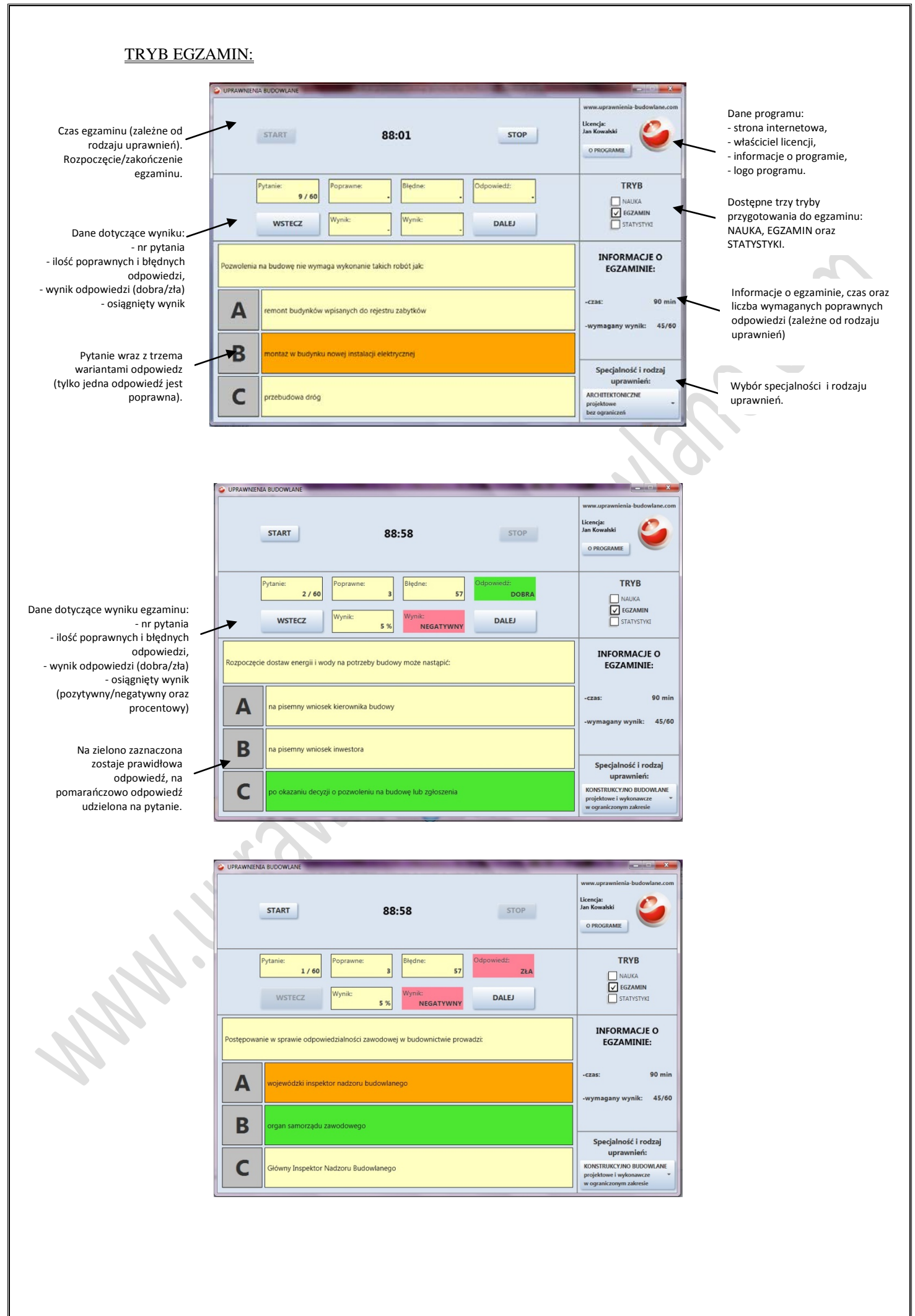

## TRYB STATYSTYKI:

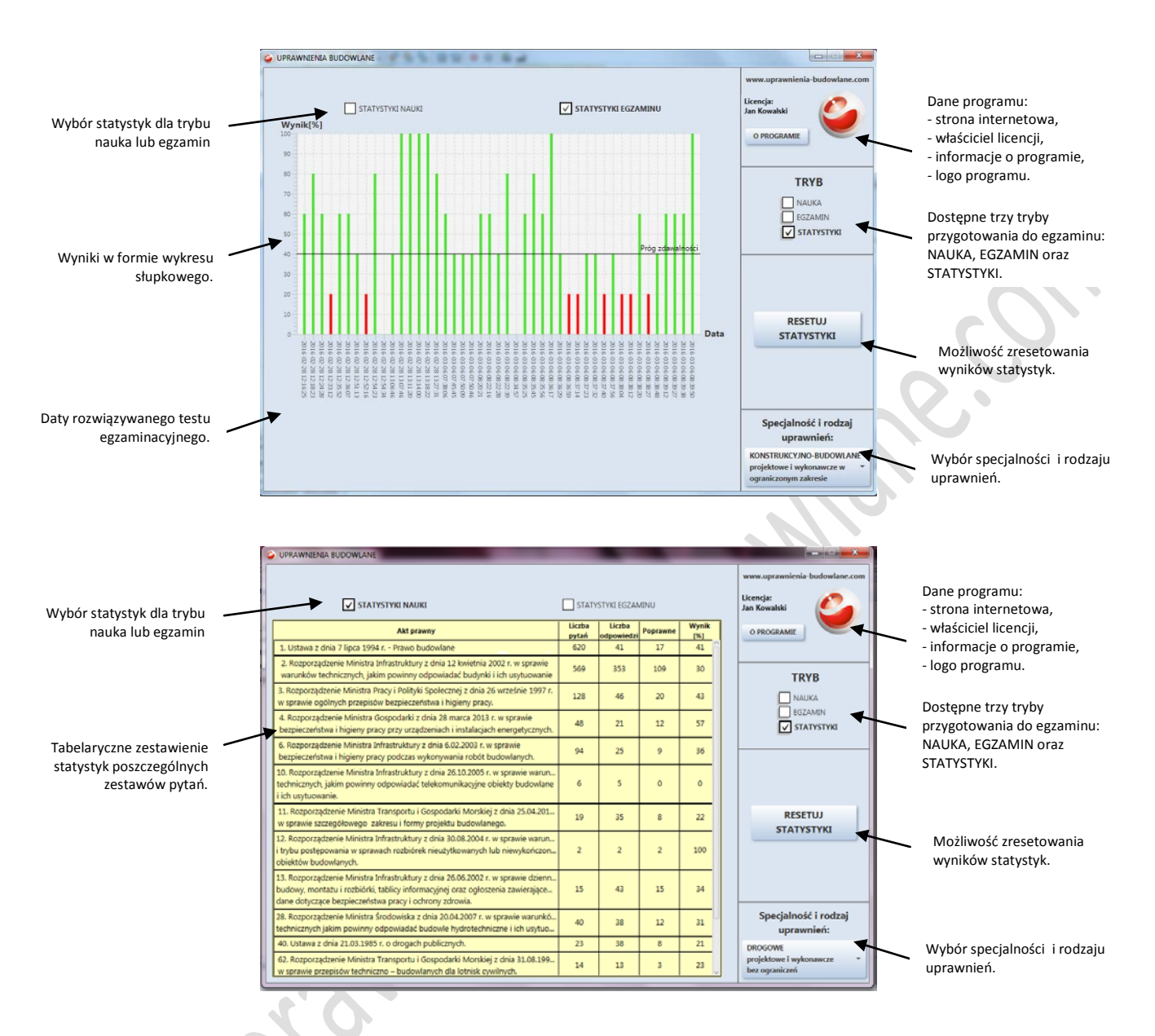

10. W przypadku pytań skontaktuj się z nami:

www.uprawnienia-budowlane.com biuro@uprawnienia-budowlane.com